## PS Financials 9.2

## Vendor Search

| Financials & Annual Budget |
|----------------------------|
|                            |

1. Click in the Purchasing & Payables Inquiry.

| Chartfield Value Lookup                                                                                                    | Purchasing & Payables                                                                                                    |
|----------------------------------------------------------------------------------------------------|----------------------------------------------------------------------------------------------------|
| 🔚 Annual Budget                                                                                                    | Results for: wvu                                                                                                    |
| - Punda Budget                                                                                                    | Invoice Search Criteria                                                                                                    |
| Carryover Projects                                                                                                    | Vendor Q Account Q<br>Invoice # Project                                                                                                    |
|                                                                                                    | Penuicition ChartField 1                                                                                                    |
| Grants and Projects                                                                                                    |                                                                                                    |
| 🛅 Purchasing & Payables Inquiry                                                                                                    | Fund Code Fiscal Search Clear                                                                                                    |
|                                                                                                    |                                                                                                    |
| T My Requisitions                                                                                                    | PLEASE NOTE: Lines appear to duplicate in grid below when partial payments are involved. This is a display                                                                                                    |
| My Requisitions     Create Requisition                                                                                                    | PLEASE NOTE: Lines appear to duplicate in grid below when partial payments are involved. This is a display<br>error only. Actual amounts paid do not exceed total amount of invoice/disbursement request. Payment Date<br>information is correct. Contact <u>finance@pugetsound.edu</u> if further clarification is needed. |
| My Requisitions     Create Requisition     Requisition Inquiry                                                                                             | PLEASE NOTE: Lines appear to duplicate in grid below when partial payments are involved. This is a display<br>error only. Actual amounts paid do not exceed total amount of invoice/disbursement request. Payment Date<br>information is correct. Contact <u>finance@pugetsound.edu</u> if further clarification is needed. |
| My Requisitions     Create Requisition     Requisition Inquiry     Purchase Order Inquiry                                                                  | PLEASE NOTE: Lines appear to duplicate in grid below when partial payments are involved. This is a display<br>error only. Actual amounts paid do not exceed total amount of invoice/disbursement request. Payment Date<br>information is correct. Contact <u>finance@pugetsound.edu</u> if further clarification is needed. |
| My Requisitions     Create Requisition     Requisition Inquiry     Purchase Order Inquiry     Temporary Requisition Approver                               | PLEASE NOTE: Lines appear to duplicate in grid below when partial payments are involved. This is a display<br>error only. Actual amounts paid do not exceed total amount of invoice/disbursement request. Payment Date<br>information is correct. Contact <u>finance@pugetsound edu</u> if further clarification is needed. |
| My Requisitions     Create Requisition     Requisition Inquiry     Purchase Order Inquiry     Temporary Requisition Approver     Wells Fargo P-Card Portal | PLEASE NOTE: Lines appear to duplicate in grid below when partial payments are involved. This is a display error only. Actual amounts paid do not exceed total amount of invoice/disbursement request. Payment Date information is correct. Contact finance@pugetsound.edu.if further clarification is needed.              |

2. Click in the Department field and enter the desired information. For this example, please enter "7101". This example uses department, however, you can also search by Project if that is more appropriate.

|                                                                                                    |                                                                                                    |                                                                                     |                                                                                    |                                                       | Financials & Annual Budge |
|----------------------------------------------------------------------------------------------------|----------------------------------------------------------------------------------------------------|-------------------------------------------------------------------------------------|------------------------------------------------------------------------------------|-------------------------------------------------------|---------------------------|
| Chartfield Value Lookup                                                                                                    | Purchasing & Payables                                                                                               |                                                                                     |                                                                                    |                                                       |                           |
| Annual Budget                                                                                                    | Results for: wvu                                                                                                    |                                                                                     |                                                                                    |                                                       |                           |
|                                                                                                    | Invoice Search Criteria                                                                                             |                                                                                     |                                                                                    |                                                       |                           |
| Carryover Projects                                                                                                    | Vendor<br>Invoice #                                                                                                 | Q Account<br>Project                                                                | Q                                                                                  |                                                       |                           |
| Grants and Projects                                                                                                    | Requisition                                                                                                    | ChartField 1                                                                        |                                                                                    |                                                       |                           |
|                                                                                                    | Purchase Order #                                                                                                    | Department 7101                                                                     | a <                                                                                |                                                       |                           |
| Purchasing & Payables Inquiry                                                                                                    | Fund Code                                                                                                    | Fiscal<br>Year                                                                      | Search                                                                             | Clear                                                 |                           |
|                                                                                                    |                                                                                                    |                                                                                     |                                                                                    |                                                       |                           |
| My Requisitions                                                                                                    | PLEASE NOTE: Lines appear to d                                                                                      | uplicate in grid below wh                                                           | en partial payments ar                                                             | involved. This is a                                   | display                   |
| My Requisitions Create Requisition                                                                                                    | PLEASE NOTE: Lines appear to d<br>error only. Actual amounts paid do<br>information is correct. Contact fina        | uplicate in grid below wh<br>not exceed total amoun<br>nce@pugetsound.edu if        | ten partial payments and<br>t of invoice/disburseme<br>further clarification is ne | e involved. This is a<br>nt request. Paymen<br>seded. | display<br>Date           |
| My Requisitions Create Requisition Requisition Inquiry                                                                                 | PLEASE NOTE: Lines appear to d<br>error only. Actual amounts paid do<br>information is correct. Contact <u>fina</u> | uplicate in grid below wh<br>not exceed total amoun<br><u>nce@pugetsound.edu</u> if | ten partial payments an<br>It of invoice/disburseme<br>further clarification is ne | e involved. This is a<br>nt request. Paymen<br>seded. | display<br>Date           |
| My Requisitions Create Requisition Requisition Inquiry                                                                                 | PLEASE NOTE: Lines appear to d<br>error only. Actual amounts paid do<br>information is correct. Contact <u>fina</u> | uplicate in grid below wh<br>not exceed total amoun<br><u>nce@pugetsound.edu</u> if | ten partial payments arr<br>t of invoice/disburseme<br>further clarification is ne | e involved. This is a<br>nt request. Paymen<br>seded. | Jisplay<br>Date           |
| My Requisitions     Create Requisition     Requisition Inquiry     Purchase Order Inquiry                                              | PLEASE NOTE: Lines appear to d<br>error only. Actual amounts paid do<br>information is correct. Contact <u>fina</u> | uplicate in grid below wh<br>not exceed total amoun<br>nce@pugelsound edu if        | ten partial payments ar<br>t of invoice/disburseme<br>further clarification is ne  | a involved. This is a<br>nt request. Paymen<br>æded.  | Jisplay<br>Date           |
| My Requisitions Create Requisition Requisition Inquiry Purchase Order Inquiry Temporary Requisition Approver                           | PLEASE NOTE: Lines appear to d<br>error only. Actual amounts paid do<br>information is correct. Contact <u>fina</u> | uplicate in grid below wh<br>not exceed total amoun<br>nce@pupetsound edu if        | een partial payments ar<br>t of invoice/disburseme<br>further clarification is ne  | e involved. This is a<br>nt request. Paymen<br>seded. | Jisplay<br>Date           |
| My Requisitions Create Requisition Requisition Inquiry Purchase Order Inquiry Temporary Requisition Approver Wells Fargo P-Card Portal | PLEASE NOTE: Lines appear to d<br>error only. Actual amounts paid do<br>information is correct. Contact <u>fina</u> | uplicate in grid below wh<br>not exceed total amoun<br>nce@ougeteound edu.if        | en partial payments an<br>t of invoice/disburseme<br>further clarification is n    | a involved. This is a<br>nt request. Paymen<br>eeded. | Jisplay<br>Date           |

## **3.** Click in the Fiscal Year field and enter "2022".

| Staff Homepage                                                                                                    | Financials & Annual Budget                                                                                                    |
|----------------------------------------------------------------------------------------------------|----------------------------------------------------------------------------------------------------|
| Chartfield Value Lookup                                                                                                    | Purchasing & Payables                                                                                                    |
| Annual Budget                                                                                                    | Results for: wvu<br>Invoice Search Criteria                                                                                                    |
| Carryover Projects                                                                                                    | Vendor Q Account Q                                                                                                    |
| Grants and Projects                                                                                                    | Requisition Chartfeld Q                                                                                                    |
| Purchasing & Payables Inquiry                                                                                                    | Fund Code Fiscal 2022 Search Clear                                                                                                    |
| 🛅 My Requisitions                                                                                                    | PLEASE NOTE: Lines appear to duplicate in grid below when partial payments are involved. This is a display                                                                                                    |
| Create Requisition                                                                                                    | error only. Actual amounts paid do not exceed total amount of involce/disbursement request. Payment Date<br>information is correct. Contact <u>finance@ouvetsound edu</u> if further clarification is needed.                                                                                                    |
| Requisition Inquiry                                                                                                    | )-<br>                                                                                                    |
| Purchase Order Inquiry                                                                                                    |                                                                                                    |
| Temporary Requisition Approver                                                                                                    |                                                                                                    |
| 🔚 Wells Fargo P-Card Portal                                                                                                    |                                                                                                    |
|                                                                                                    |                                                                                                    |
| Forms<br>Click in t                                                                                                    | he Vendor field and click on the Look Up Vendor graphic                                                                                                    |
| Forms Click in t Staff Homepage Chartfield Value Lookup                                                                                                    | The Vendor field and click on the Look Up Vendor graphic<br>Financials & Annual Budget                                                                                                    |
| Forms  Click in t  Staff Homepage Chartfield Value Lookup Annual Budget                                                                                                    | the Vendor field and click on the Look Up Vendor graphic<br>Financials & Annual Budget                                                                                                    |
| Forms  Click in t  Staff Homepage  Chartfield Value Lookup  Annual Budget  Carryover Projects                                                                                                    | che Vendor field and click on the Look Up Vendor graphic<br>Financials & Annual Budget                                                                                                    |
| Forms Click in t Click in t Click in t Annual Budget Carryover Projects Grants and Projects                                                                                                    | che Vendor field and click on the Look Up Vendor graphic<br>Financials & Annual Budget  Purchasing & Payables  Results for: vivu  Vendor                                                                                                    |
| <ul> <li>Forms</li> <li>Click in t</li> <li>Staff Homepage</li> <li>Chartfield Value Lookup</li> <li>Annual Budget</li> <li>Carryover Projects</li> <li>Grants and Projects</li> <li>Grants and Projects</li> <li>Purchasing &amp; Payables Inquiry</li> </ul>                                                                                                    | che Vendor field and click on the Look Up Vendor graphic<br>Financials & Annual Budget                                                                                                    |
| <ul> <li>Forms</li> <li>Click in t</li> <li>Click in t</li> <li>Staff Homepage</li> <li>Chartfield Value Lookup</li> <li>Annual Budget</li> <li>Carryover Projects</li> <li>Grants and Projects</li> <li>Purchasing &amp; Payables Inquiry</li> <li>My Requisitions</li> </ul>                                                                                                    | che Vendor field and click on the Look Up Vendor graphic         Financials & Annual Budget         Purchasing & Payables         Results for: wu         Wrotice Search Criteria         Projesting in the partment of the partment of the p                                                                                                    |
| <ul> <li>Forms</li> <li>Click in t</li> <li>Clartfield Value Lookup</li> <li>Annual Budget</li> <li>Carryover Projects</li> <li>Grants and Projects</li> <li>Grants and Projects</li> <li>Purchasing &amp; Payables Inquiry</li> <li>My Requisitions</li> <li>Create Requisition</li> </ul>                                                                                                    | Beneric Search Criteria     Perchasing & Payables     Results for: w/u     Nerdices Search Criteria     Department 7101     Department 7101     Department 7101     Search     Code T     Department 7101     Search     Clear      Department 7101     Department 7101     Search     Clear      Department 7101     Department 7101     Search     Clear      Department 7101     Department 7101     Search     Clear      Department 7101     Search     Clear      Department 7101     Search     Search     Clear      Department 7101     Search     Search     Sea      |
| <ul> <li>Forms</li> <li>Click in t</li> <li>Click in t</li> <li>Staff Homepage</li> <li>Chartfield Value Lookup</li> <li>Annual Budget</li> <li>Carryover Projects</li> <li>Grants and Projects</li> <li>Grants and Projects</li> <li>Purchasing &amp; Payables Inquiry</li> <li>My Requisitions</li> <li>Create Requisition</li> <li>Requisition Inquiry</li> </ul>                                                                                                    | Chartened and click on the Look Up Vendor graphic  Description  Description  Descr  |
| <ul> <li>Forms</li> <li>Click in t</li> <li>Click in t</li> <li>Staff Homepage</li> <li>Chartfield Value Lookup</li> <li>Annual Budget</li> <li>Carryover Projects</li> <li>Grants and Projects</li> <li>Grants and Projects</li> <li>Purchasing &amp; Payables Inquiry</li> <li>My Requisitions</li> <li>Create Requisition</li> <li>Requisition Inquiry</li> <li>Purchase Order Inquiry</li> </ul>                                                                            | Character of the device of the device of the |
| <ul> <li>Forms</li> <li>Click in t</li> <li>Click in t</li> <li>Staff Homepage</li> <li>Chartfield Value Lookup</li> <li>Chartfield Value Lookup</li> <li>Annual Budget</li> <li>Carryover Projects</li> <li>Grants and Projects</li> <li>Grants and Projects</li> <li>Purchasing &amp; Payables Inquiry</li> <li>My Requisitions</li> <li>Create Requisition</li> <li>Requisition Inquiry</li> <li>Purchase Order Inquiry</li> <li>Temporary Requisition Approver</li> </ul>   | Beckense Break     Sex NDTE: Lines appear to duplicate in grid below when partial payments are involved. This is a display     more of socrate: Contact finance@pypearbound.edu; if further clarification is needed.                                                                                                    |
| <ul> <li>Forms</li> <li>Click in t</li> <li>Click in t</li> <li>Staff Homepage</li> <li>Chartfield Value Lookup</li> <li>Annual Budget</li> <li>Carryover Projects</li> <li>Grants and Projects</li> <li>Grants and Projects</li> <li>Purchasing &amp; Payables Inquiry</li> <li>My Requisitions</li> <li>Create Requisition</li> <li>Requisition Inquiry</li> <li>Purchase Order Inquiry</li> <li>Temporary Requisition Approver</li> <li>Wells Fargo P-Card Portal</li> </ul> | che vendoor field and click on the Look Up Vendoor graphic<br>Parales & Annual Budges                                                                                                    |

- 5. If you do not know your specific vendor ID number, click on the Search by List Suppler D. Select the Name 1 option and enter the desired vendor name.
- 6. If you are not sure what the vendor name begins with, click the Advanced Lookup link Advanced Lookup. Click the list begins with . Click the "contains" option. Click in the Name 1 field and enter the desired information into the field. For this example, please use "Office". Click the Look Up button.

| Look Up V                               | Vendor                |
|-----------------------------------------|-----------------------|
| 2                                       |                       |
| Supplier ID begins with v               |                       |
| Name 1 contains v office                |                       |
|                                         |                       |
| Look In Clear Cancel Basic              | Lookup                |
| Look op Clear Caricer Dasic             | Lookap                |
| Search Results                          |                       |
| View 100 First                          | I-17 of 17  Last      |
| SetID Name 1                            | Supplier ID           |
| SHARE COMPLETE OFFICE, LLC              | 000000106             |
| SHARE CREATIVE OFFICE, THE              | 000000280             |
| SHARE JOHNNY'S OFFICE MACHINES          | 000003804             |
| SHARE LAW OFFICE OF MICHAEL G MARTIN    | 000008443             |
| SHARE LAW OFFICE OF THOMAS D MORTIMER   | JR 0000007904         |
| SHARE LAW OFFICES OF DAVID B. BUKEY     | 000007697             |
| SHARE LAW OFFICES OF MATHEW K. HIGBEE   | 000009863             |
| SHARE LAW OFFICES OF SARAH LIPPEK PLLC  | 0000013786            |
| SHARE ND OFFICE OF STATE TAX COMMISSION | ER 000000743          |
| SHARE NDOA NORTHWEST DEVELOPMENT OFF    | FICERS ASSO 000000589 |
| SHARE OFFICE DEPOT INC                  | 0000005522            |
| SHARE OFFICE OF FINANCIAL MANAGEMENT    | 000002304             |
| SHARE OFFICE PAL, THE                   | 0000006583            |
| SHARE OFFICER, MARK                     | 0000009721            |
| SHARE OREGON OFFICE OF STUDENT ACCESS   | AND 0000013192        |
| SHARE USCSA NATIONAL OFFICE             | 0000004101            |
| SHARE WESTERN OFFICE INTERIORS          | 000000646             |

7.

## Click the COMPLETE OFFICE LLC link.

| Look Up Ve                                                | endor               |
|-----------------------------------------------------------|---------------------|
| Supplier ID (begins with v)<br>Name 1 (contains v) office |                     |
| Look Up Clear Cancel Basic Lo<br>Search Result            | оокир               |
| View 100 First                                            | 1-17 of 17 🕪 Last   |
| SetID Name 1                                              | Supplier ID         |
| SHARE COMPLETE OFFICE, LLC                                | 000000106           |
| SHARE CREATIVE OFFICE, THE                                | 000000280           |
| SHARE JOHNNY'S OFFICE MACHINES                            | 000003804           |
| SHARE LAW OFFICE OF MICHAEL G MARTIN                      | 000008443           |
| SHARE LAW OFFICE OF THOMAS D MORTIMER JR                  | R 0000007904        |
| SHARE LAW OFFICES OF DAVID B. BUKEY                       | 000007697           |
| SHARE LAW OFFICES OF MATHEW K. HIGBEE                     | 000009863           |
| SHARE LAW OFFICES OF SARAH LIPPEK PLLC                    | 0000013786          |
| SHARE ND OFFICE OF STATE TAX COMMISSIONER                 | R 000000743         |
| SHARE NDOA NORTHWEST DEVELOPMENT OFFIC                    | CERS ASSO 000000589 |
| SHARE OFFICE DEPOT INC                                    | 000005522           |
| SHARE OFFICE OF FINANCIAL MANAGEMENT                      | 000002304           |
| SHARE OFFICE PAL, THE                                     | 0000006583          |
| SHARE OFFICER, MARK                                       | 0000009721          |
| SHARE OREGON OFFICE OF STUDENT ACCESS A                   | ND 0000013192       |
| SHARE USCSA NATIONAL OFFICE                               | 0000004101          |
| SHARE WESTERN OFFICE INTERIORS                            | 000000646           |

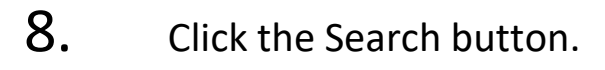

| Staff Homepage                 |                            |                                |                                                             |                                              |                          |                               |                    | F               | inancia | als & Anr       | ual Bu          | lget              |           |        |           |                 |        |            |
|--------------------------------|----------------------------|--------------------------------|-------------------------------------------------------------|----------------------------------------------|--------------------------|-------------------------------|--------------------|-----------------|---------|-----------------|-----------------|-------------------|-----------|--------|-----------|-----------------|--------|------------|
| T Chartfield Value Lookup      | Purchasing &               | Payables                       |                                                             |                                              |                          |                               |                    |                 |         |                 |                 |                   |           |        |           |                 |        |            |
| T Annual Budget                | Results for:<br>Invoice Se | wvu<br>arch Criteri            | a                                                           |                                              |                          |                               |                    |                 |         |                 |                 |                   |           |        |           |                 |        |            |
| Carryover Projects             |                            | Vendor 000                     | 10000106 Q Acco                                             | unt                                          | Q                        | •                             |                    |                 |         |                 |                 |                   |           |        |           |                 |        |            |
| Grants and Projects            | Requ                       | uisition                       | ChartFie                                                    | ld 1                                         | Q                        |                               |                    |                 |         |                 |                 |                   |           |        |           |                 |        |            |
| Purchasing & Payables Inquiry  | Purchase                   | Order #                        | Q Fiscal<br>Year                                            | ent 7101<br>2022                             |                          | Search                        | Clear              |                 |         |                 |                 |                   |           |        |           |                 |        |            |
| My Requisitions                | PLEASE N                   | OTE: Lines                     | appear to duplicate in gri                                  | d below when p                               | partial pa               | vments are in                 | volved. Thi        | is is a display | y       |                 |                 |                   |           |        |           |                 |        |            |
| Create Requisition             | error only.<br>information | Actual amou<br>n is correct. ( | nts paid do not exceed to<br>Contact <u>finance@pugetso</u> | otal amount of i<br><u>ound.edu</u> if furti | nvoice/di<br>ier clarifi | sbursement i<br>ation is need | equest. Pa<br>led. | yment Date      |         |                 |                 |                   |           |        |           |                 |        |            |
| Requisition Inquiry            | Ψ.                         |                                |                                                             |                                              |                          |                               |                    |                 |         |                 |                 | Personali         | ze   Find | View A | a ( 🖉 ) 📕 | First           | § 1 of | f 1 🚯 Last |
|                                | Supplier ID                | Vendor                         | Remit Vendor Name                                           | Requisition ID                               | PO ID                    | Voucher ID                    | Invoice<br>Number  | Invoice<br>Date | Amount  | Payment<br>Date | Account<br>Date | ing Fisca<br>Year | Code      | Dept   | Project   | ChartField<br>1 | Acco   | ount (Y/N) |
| 📔 Purchase Order Inquiry       |                            |                                |                                                             |                                              |                          |                               |                    |                 |         |                 |                 |                   |           |        |           |                 |        |            |
| Temporary Requisition Approver |                            |                                |                                                             |                                              |                          |                               |                    |                 |         |                 |                 |                   |           |        |           |                 |        |            |
| 🔚 Wells Fargo P-Card Portal    |                            |                                |                                                             |                                              |                          |                               |                    |                 |         |                 |                 |                   |           |        |           |                 |        |            |
| Forms                          |                            |                                |                                                             |                                              |                          |                               |                    |                 |         |                 |                 |                   |           |        |           |                 |        |            |

**9.** Click on the Clear button. Congratulations! You have searched for a vendor.